## COMMENT

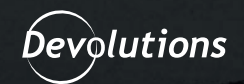

Autrefois, l'un des seuls moyens d'éviter les fuites de mémoire des identifiants dans le protocole remote desktop (RDP) sur un serveur distant était la fonctionnalité nommée Remote Credential Guard (RCG). Bien qu'elle soit puissante, il y a plusieurs limitations qui rendent l'implantation et l'utilisation de RCG difficile pour certaines organisations.

La combinaison de Devolutions Server et du module de gestion des accès privilégiés (PAM) représente une alternative puissante et polyvalente. Que se passerait-il si chaque session RDP utilisait un mot de passe à usage unique qui était réinitialisé au bout d'un certain temps?

Même si les identifiants étaient extraits de la mémoire, ils seraient rapidement inutilisables par la suite!

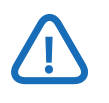

Depuis la version 2021.2.13.0, le module de la gestion des accès privilégiés (PAM) a une licence distincte. Si vous ne voyez pas l'icône sous **Administration** → Paramètres du **serveur**, vous devrez demander ou acheter la licence.

De plus, une fois la licence ajoutée sous **Administration** → **Licences**, vous devrez actualiser la page du navigateur pour que l'élément du menu s'affiche.

Activation de la gestion des accès privilégiés (PAM) de Devolutions Server

Avant d'utiliser le PAM de Devolutions Server, le module doit d'abord être activé et les comptes importés et configurés.

**1.** Connectez-vous à l'interface Web de **Devolutions Server** et naviguez jusqu'à **Administration → Paramètres du serveur.** 

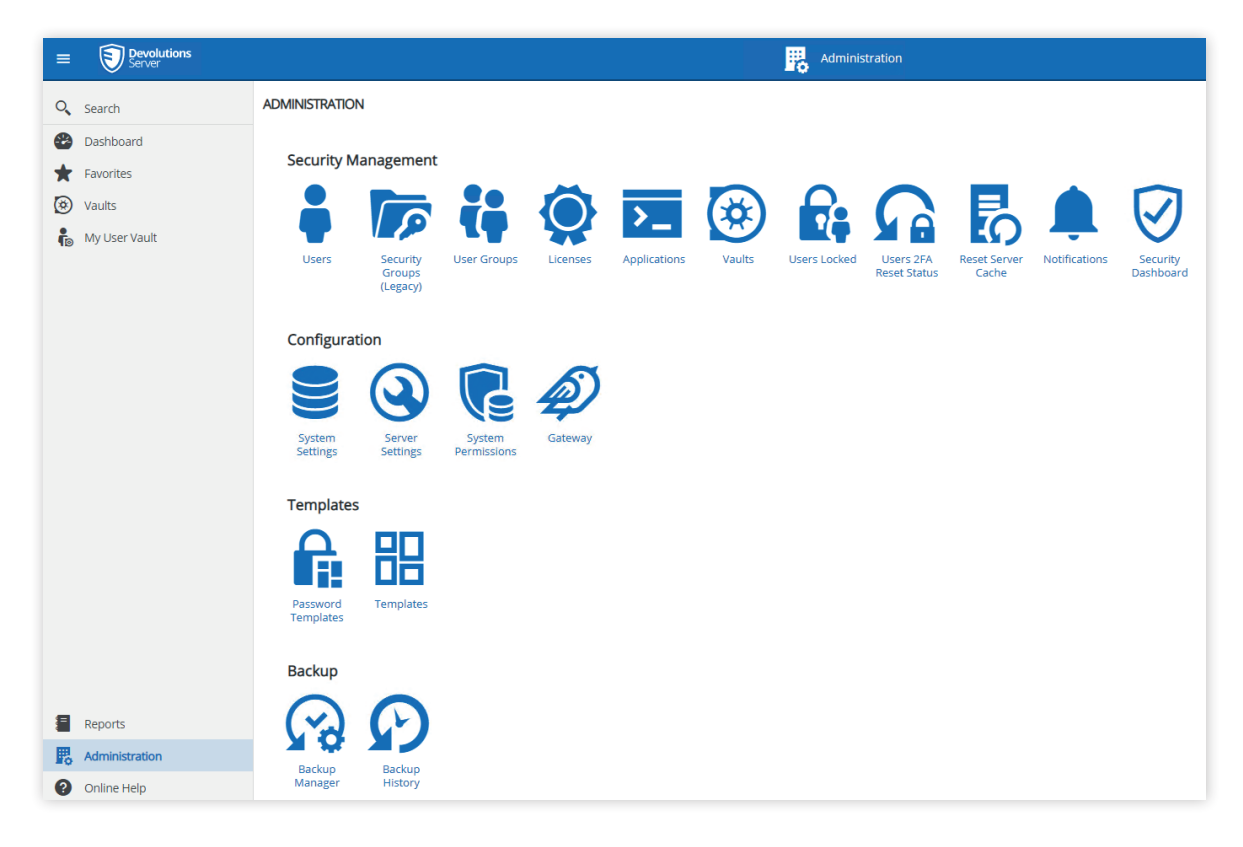

2. Une fois dans les Paramètres du serveur, naviguez jusqu'à Accès privilégiés.

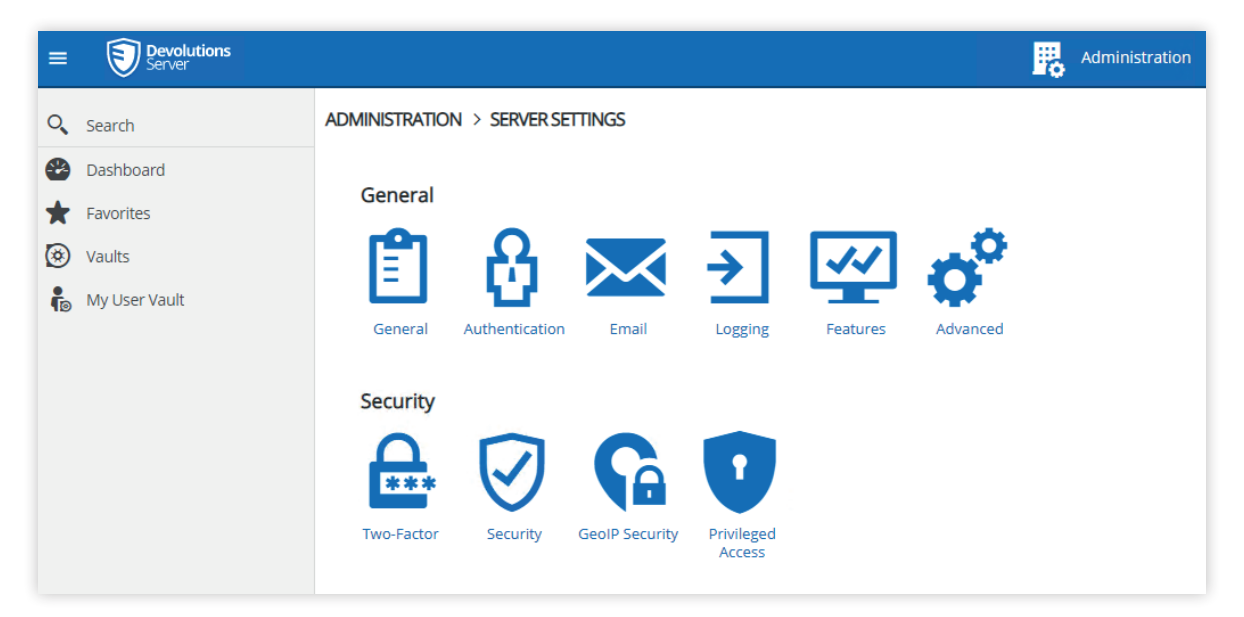

**3.** Une fois dans la page des paramètres **d'accès privilégiés**, cochez l'option **Activer PAM**, mais laissez toutes les autres valeurs par défaut. Une fois configuré, cliquez sur le bouton **Enregistrer** (icône de disquette) dans le coin supérieur droit.

| ADMINISTRATION > SERVER SETTINGS >            | PRIVILEGED ACCESS  | ä |
|-----------------------------------------------|--------------------|---|
| GENERAL                                       |                    |   |
| Enable PAM                                    |                    |   |
| CHECK OUT                                     |                    |   |
| Default approval mode                         |                    |   |
| None                                          | ~                  |   |
| Users can approve their own Checkout requests |                    |   |
| Yes                                           | $\sim$             |   |
| Include administrators when listing approvers |                    |   |
| Yes                                           | ~                  |   |
| Include PAM managers when listing approvers   |                    |   |
| Yes                                           | $\sim$             |   |
| Default reason mode                           |                    |   |
| None                                          | $\checkmark$       |   |
| Default Checkout time (minutes)               |                    |   |
| 240                                           |                    |   |
| SYNCHRONIZATION                               |                    |   |
| Check synchronization status every (minutes)  |                    |   |
| 360                                           |                    |   |
| RPrivileged Access Management System          | n Permissions Page |   |

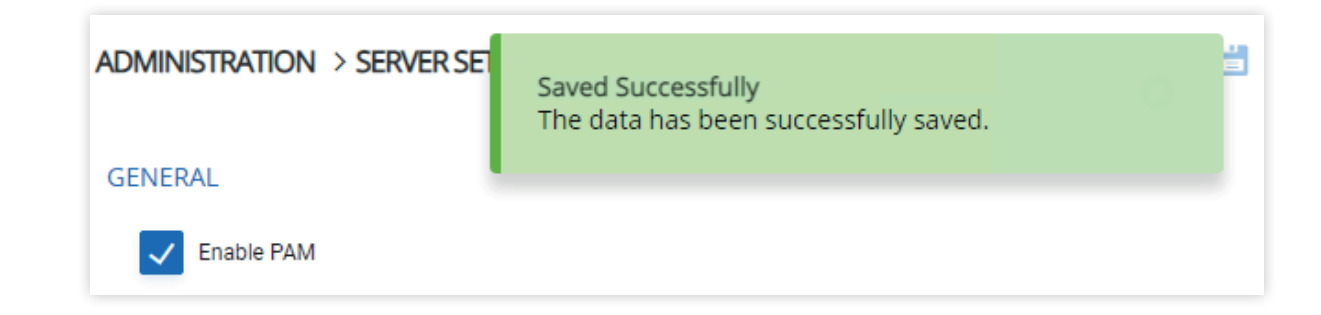

**4.** Après l'enregistrement, vous verrez un nouvel élément de menu pour **les accès privilégiés**. Cliquez sur le lien de l'élément du menu **Accès Privilégiés**.

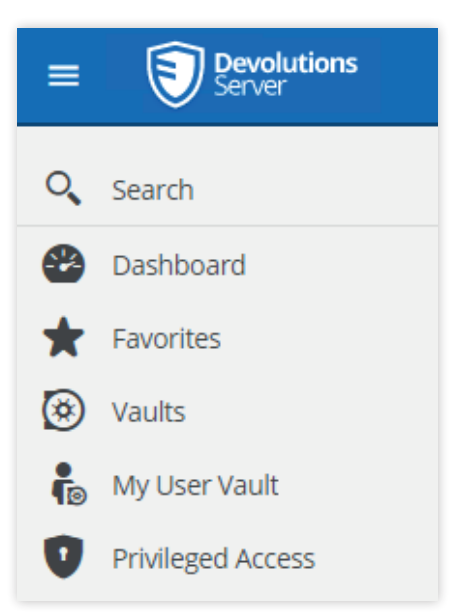

**5.** La première fois que vous accédez au PAM, une fenêtre de bienvenue apparaît. Comme vous devez importer des utilisateurs pour gérer leurs mots de passe, allez-y et cliquez sur le bouton **Commencer l'importation**.

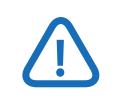

*Vous pouvez toujours redémarrer ce processus en cliquant sur le lien du menu Démarrage rapide de la page d'accueil du PAM.* 

## Welcome to the privileged access section

This module allows for safe storage and sharing of your Privileged Accounts (PAs).

These PAs can be discovered and imported by using a **Provider** (akin to an authentication authority) and the **Scan Configuration** feature.

These PAs can then be used for account brokering on sessions when launched using Remote Desktop Manager.

They are accessible via a system of checkouts, with an optional approval workflow. Passwords can be rotated automatically on a schedule and/or upon every checkin. The security is driven by our Role-Based Access Control system, which allows for a great deal of flexibility in determining who can use and manage the Privileged Accounts.

Click here for more help on our PAM solution

Start Importing

Ask Later

х

6. Cliquez sur Continuer dans le Guide de démarrage rapide

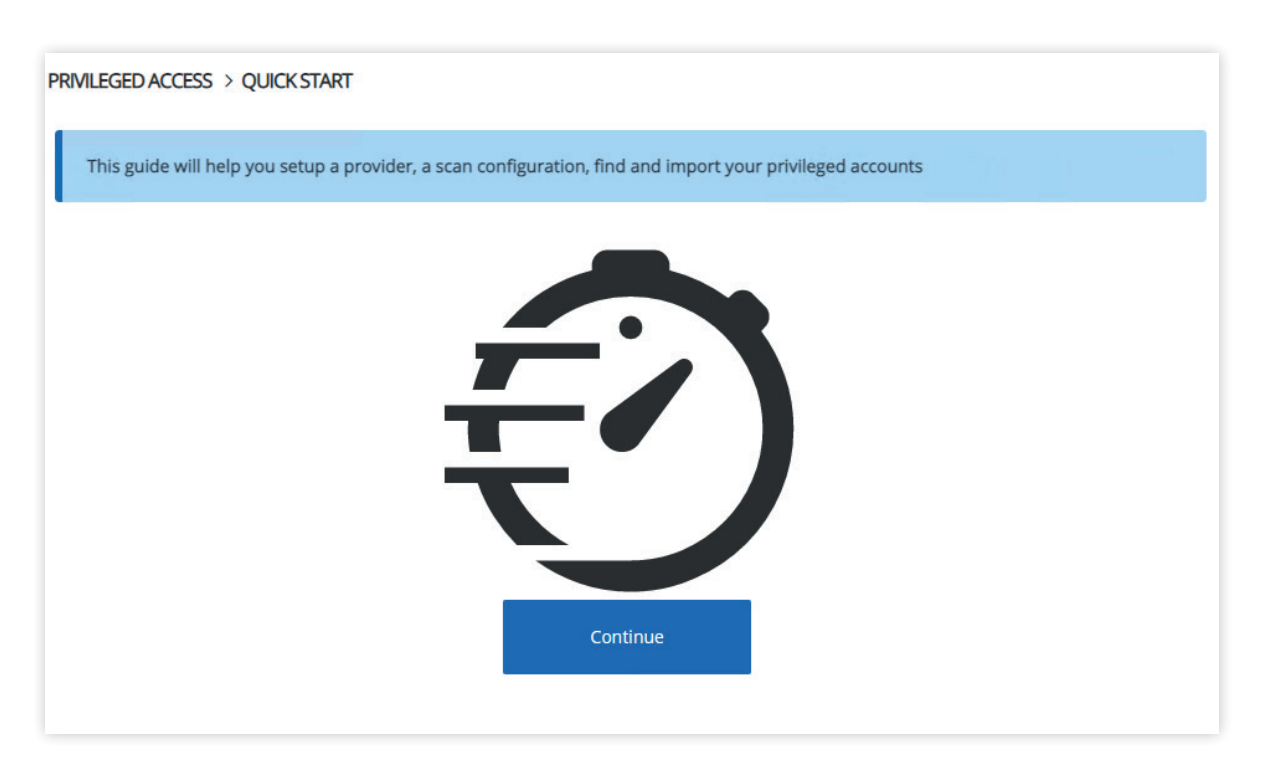

**7.** Dans ce tutoriel, vous allez importer des comptes d'utilisateurs de domaine Active Directory (AD). Cliquez sur le bouton **Utilisateur du domaine**.

| PRIVILEGED ACCESS > QUICK START > PROVIDER AND SCAN CONFIGURATION |                        |                          |          |                  |  |  |
|-------------------------------------------------------------------|------------------------|--------------------------|----------|------------------|--|--|
| Let's start by selectin                                           | g the type of accounts | you would like to import | t        |                  |  |  |
| ACCOUNT TYPE                                                      |                        |                          |          |                  |  |  |
|                                                                   | ¢                      | SSH                      |          |                  |  |  |
|                                                                   | Domain<br>User         | Local User               | SQL User | Windows<br>users |  |  |

**8.** Ensuite, vous devez entrer la **configuration du répertoire** et du **scan**. Il est préférable d'utiliser LDAPS et un compte de service AD avec les droits adéquats, comme indiqué cidessous. Cliquez sur **Parcourir les conteneurs du domaine** et choisissez le conteneur (unité organisationnelle ou OU) avec les comptes à importer. Ici, l'OU sélectionnée est OU=Service Accounts,DC=domain,DC=local.

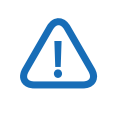

Pour limiter les autorisations du compte de service, définissez-le de manière qu'il ait juste assez de droits pour <u>accéder aux objets AD et réinitialiser les</u> <u>mots de passe</u>.

| ≡ <b>()</b> Devolutions<br>Server                                                                                  | 🕐 Privileged Access 🛛 🔀 Admin                                                                                                    |         | A      |
|----------------------------------------------------------------------------------------------------|----------------------------------------------------------------------------------------------------|---------|--------|
| Q Search                                                                                                    | PRIVILEGED ACCESS > QUICK START > PROVIDER AND SCAN CONFIGURATION                                                                                                    | ۲       | Ω      |
| <ul> <li>Dashboard</li> <li>Favorites</li> <li>Vaults</li> <li>My User Vault</li> <li>Privileged Access</li> </ul> | Now, let's enter the information to start a connection. The credentials will be used for the provider to scan and manage the imparators accounts  DOMAIN  Domain name  domain.local  Protocol • Port  LDAPS ✓ 636  CREDENTIALS Username • | ported  |        |
|                                                                                                    | ad-passwdrotate-svc<br>Password                                                                                                    |         |        |
|                                                                                                    | Test Con                                                                                                    | • :     | )<br>1 |
| Reports                                                                                                    | Domain container                                                                                                    | _       |        |
| Administration                                                                                                    | Browse domain.pc=iotai                                                                                                    | tainers |        |
| Online Help<br>2021.2.14.0                                                                                         | Browse domain com                                                                                                    | Scan    | >      |

**9.** Cliquez sur le bouton **Tester la connexion** pour vérifier que votre connexion est valide avec les identifiants fournis.

| RIVILEGED ACCESS > QUICK START > PROVIDER AND SCAN CONFIC                    | GURATIC      | Connection successful                             | 0      |
|------------------------------------------------------------------------------|--------------|---------------------------------------------------|--------|
| Now, let's enter the information to start a connection. The credent accounts | ials will be | used for the provider to scan and manage the impo | orted  |
| DOMAIN                                                                       |              |                                                   |        |
| Domain name                                                                  |              |                                                   |        |
| domain.local                                                                 |              |                                                   |        |
| Protocol •                                                                   | Port         |                                                   |        |
| LDAPS ~                                                                      | 636          |                                                   |        |
| CREDENTIALS                                                                  |              |                                                   |        |
| ad-passwdrotate-svc                                                          |              |                                                   |        |
| Password                                                                     |              |                                                   |        |
|                                                                              |              | e                                                 | •      |
|                                                                              |              | Test Conne                                        | ection |

**10.** Cliquez sur **Scan** et sur la page suivante, cochez la case à côté des comptes à importer dans le PAM.

| PR          | PRIVILEGED ACCESS > QUICK START > PROVIDER AND SCAN CONFIGURATION > IMPORT ACCOUNTS |                    |                            |                 |                |            |      |          |        |         |         |
|-------------|-------------------------------------------------------------------------------------|--------------------|----------------------------|-----------------|----------------|------------|------|----------|--------|---------|---------|
|             | 5 account(s) were found. 0 account(s) are already imported.                         |                    |                            |                 |                |            |      |          |        |         |         |
| Container V |                                                                                     |                    |                            |                 | Filter         |            |      |          |        |         |         |
|             |                                                                                     | 1↓User Principal N | Na <b>hbe</b> letBios Name | †↓SAM Account N | añdeFirst Name | †↓Last Na  | me   | †↓ Email | †↓Cont | ainer   |         |
|             | <b>~</b>                                                                            | service-acct-1     | DOMAIN\serv                | service-acct-1  |                |            |      |          | OU=Se  | rvice A | <b></b> |
|             | ~                                                                                   | service-acct-2     | DOMAIN\serv                | service-acct-2  |                |            |      |          | OU=Se  | rvice A | <b></b> |
|             |                                                                                     | ad-fullaccess      | DOMAIN\ad-f                | ad-fullaccess   |                |            |      |          | OU=Se  | rvice A | <b></b> |
|             |                                                                                     | ad-passwdrot       | DOMAIN\ad-p                | ad-passwdrot    |                |            |      |          | OU=Se  | rvice A | <b></b> |
|             |                                                                                     | ad-readonly-s      | DOMAIN\ad-r                | ad-readonly-svc | Read-Only      | AD Service | e Ac |          | OU=Se  | rvice A | <b></b> |
|             | «<1>»                                                                               |                    |                            |                 |                |            |      |          |        |         |         |

**11.** Cliquez sur l'icône **d'importation** en haut à droite (icône de fichier avec la flèche) et entrez un **Nom**. Ici, le répertoire est **Active Directory Import**. Ensuite, choisissez le dossier dans lequel importer les comptes, ici le dossier racine (/). Enfin, cliquez sur **Enregistrer** la configuration de scan et entrez un nom, ici **Active Directory Import Scan Configuration**, et cliquez sur **OK**.

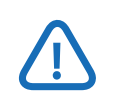

Ne laissez l'option Réinitialiser le mot de passe à l'importation cochée que si ces comptes de service ne seront pas touchés par le changement de mot de passe.

| Import 2 account(s)                                           | × Import 2 account(s) | ×            |
|---------------------------------------------------------------|-----------------------|--------------|
| PROVIDER                                                      | PRO                   |              |
| Name •                                                        | Select folder         | ×            |
| Active Directory Import                                       | DExpand All           | Collapse All |
| DESTINATION                                                   | DES1 Toot             |              |
| Folder •                                                      | + F0                  |              |
| OPTIONS  Reset Password On Import  Reset Password On Check In | OPTI                  |              |
| SCAN CONFIGURATION                                            | SCAN                  |              |
| Save scan configuration                                       |                       | OK Cancel    |
| Active Directory Import Scan Configuration                    | Recurring scan        |              |
| Recurring scan                                                |                       | Cancel       |
| ОК                                                            | Cancel                |              |

**12.** Une fois que les ressources sont importées, vous verrez que l'importation a réussi : le guide de **démarrage rapide** est terminé.

| PRIVILEGED ACCESS > QUICK START > PROVIDER AND SCAN CONFIGURATIC |                                                             |                  |                 |                | ll users have | been ir | nported succe | essfully     |
|------------------------------------------------------------------|-------------------------------------------------------------|------------------|-----------------|----------------|---------------|---------|---------------|--------------|
| 5 a                                                              | 5 account(s) were found. 2 account(s) are already imported. |                  |                 |                |               |         |               |              |
| Con                                                              | ainer                                                       | ~                |                 |                |               | Filter  |               |              |
|                                                                  | 1↓User Principal N                                          | NameletBios Name | †↓SAM Account N | añdeFirst Name | †↓Last Na     | me      | †↓ Email      | 1↓ Container |
| $\checkmark$                                                     | service-acct-1                                              | DOMAIN\serv      | service-acct-1  |                |               |         |               | OU=Service A |
| $\checkmark$                                                     | service-acct-2                                              | DOMAIN\serv      | service-acct-2  |                |               |         |               | OU=Service A |
|                                                                  | ad-fullaccess                                               | DOMAIN\ad-f      | ad-fullaccess   |                |               |         |               | OU=Service A |
|                                                                  | ad-passwdrot                                                | DOMAIN\ad-p      | ad-passwdrot    |                |               |         |               | OU=Service A |
|                                                                  | ad-readonly-s                                               | DOMAIN\ad-r      | ad-readonly-svc | Read-Only      | AD Service    | e Ac    |               | OU=Service A |
|                                                                  | «<1>»                                                       |                  |                 |                |               |         |               |              |

**13.** Pour conclure, cliquez sur le lien **Accès privilégiés** du menu de gauche et notez qu'il y a deux **Comptes**, un **Répertoire**, et une configuration de **Scan** disponibles. Cliquez sur **Comptes** pour vous assurer que les comptes sont utilisables. Deux comptes sont visibles, et s'ils ont été importés avec une réinitialisation du mot de passe, ils afficheront une bordure verte à gauche.

| 0       | Search                  | PRIVILEGED ACCESS |             |              |                 | 1 di 🕑              | C | 0 |
|---------|-------------------------|-------------------|-------------|--------------|-----------------|---------------------|---|---|
| €)<br>★ | Dashboard<br>Favorites  | Accounts 🛛        | 3           | Providers 12 | S               | Scan Configurations | C |   |
| 8<br>•  | Vaults<br>My User Vault | 19                | 2           | r.           | 1               | ۲                   | 1 |   |
| 0       | Privileged Access       |                   |             |              |                 |                     |   |   |
|         |                         | Checkouts 🛽       | Pending (0) | Active (0)   | Recurrent Scans |                     | C |   |

| PRIVILEGED ACCESS > PRIVILEGED ACCOUNT MANAGEMENT |                               |  |  |  |
|---------------------------------------------------|-------------------------------|--|--|--|
| ♠ >                                               |                               |  |  |  |
| ✓ ACCOUNTS                                        |                               |  |  |  |
| service-acct-1<br>Domain User                     | service-acct-2<br>Domain User |  |  |  |

## Ajout d'un compte privilégié en tant qu'entrée dans un coffre

Afin d'intégrer le PAM à Remote Desktop Manager, une nouvelle entrée doit être ajoutée à un coffre, qui sera ensuite configurée pour être utilisée avec le PAM.

**1.** Allez dans l'élément de menu **Coffres** et ensuite dans un coffre. lci, le **Coffre** (par défaut) est utilisé.

| =       | Devolutions<br>Server |                     |
|---------|-----------------------|---------------------|
| 0,      | Search                | >                   |
| •       | Dashboard             | > 🚰 Vault (Default) |
| $\star$ | Favorites             |                     |
| ۲       | Vaults                |                     |
| 6       | My User Vault         |                     |
| 0       | Privileged Access     |                     |

**2.** Cliquez sur l'icône verte en forme de cercle pour ajouter une nouvelle entrée au coffre sélectionné.

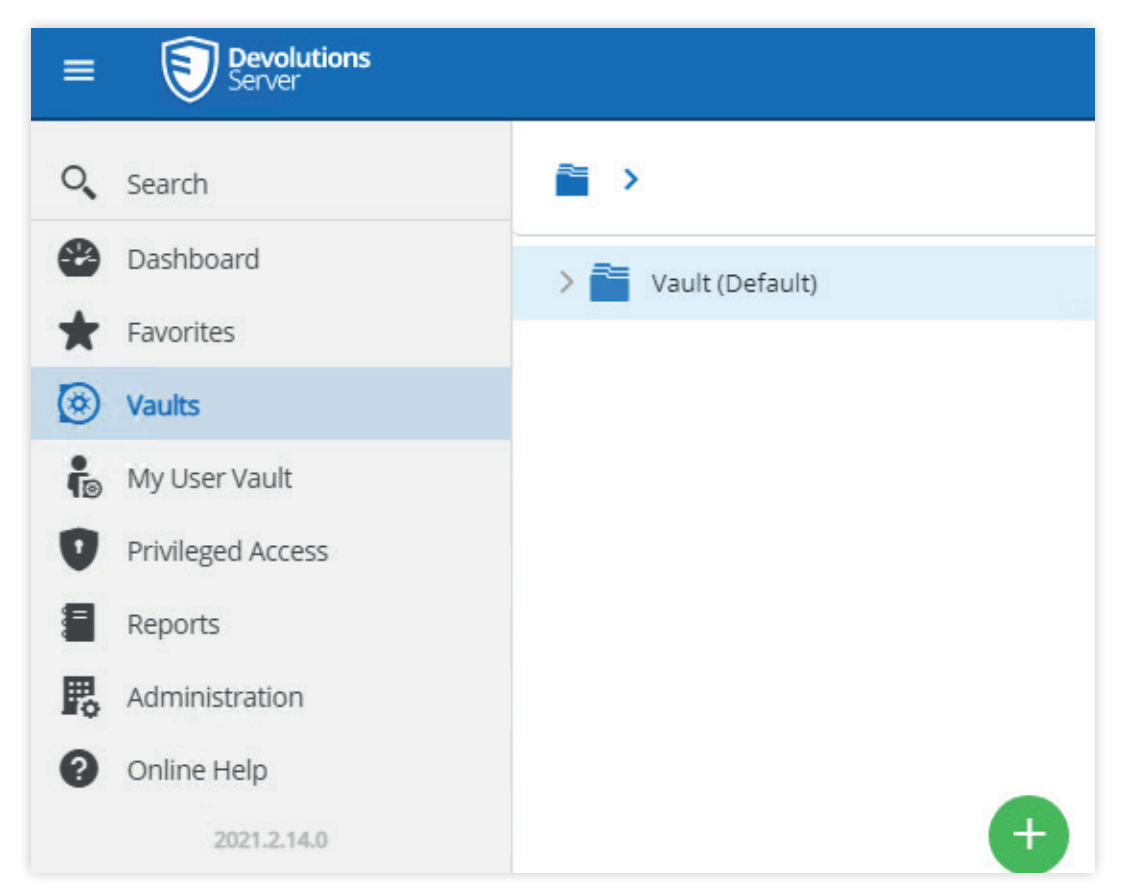

**3.** Sur la page **Ajouter une nouvelle entrée**, entrez RDP dans la barre de recherche pour filtrer les résultats sur **RDP (Microsoft Remote Desktop)**, sélectionnez l'icône, puis cliquez sur **Continuer.** 

| Add New Entry    |                          |                    | <sup>ر</sup> م      | ×    |
|------------------|--------------------------|--------------------|---------------------|------|
| Recent           | RDP                      |                    |                     |      |
| All              |                          |                    |                     |      |
| General          | 0                        |                    |                     |      |
| Session          | RO                       | <b>V</b>           |                     |      |
| Information      | Microsoft RDP<br>Gateway | RDP<br>(Microsoft  |                     |      |
| Contact          |                          | Remote<br>Desktop) |                     |      |
| Credential Entry |                          |                    |                     |      |
| Document         |                          |                    |                     |      |
| Folder           |                          |                    |                     |      |
| Synchronizer     |                          |                    |                     |      |
| Template         |                          |                    |                     |      |
| Import           |                          |                    | <b>Continue</b> Car | ncel |

**4.** Saisissez un nom, ici l'entrée est nommée DC - Service Account 1, puis sélectionnez **Identifiants → Compte privilégié**. Sélectionnez le compte à ajouter, ici service-acct-1 est utilisé.

| RDP (Microsoft Remote Desktop) |                                      |       |     |  |  |
|--------------------------------|--------------------------------------|-------|-----|--|--|
| General                        | Name                                 |       |     |  |  |
| More                           | DC - Service Account 1               |       |     |  |  |
| One Time Password              | Folder                               |       |     |  |  |
| Security                       | Vault (Default)                      |       |     |  |  |
| Session Recording              | Credentials                          |       |     |  |  |
| User Interface                 | Privileged account                   | ~     |     |  |  |
| Logs                           | Linked (Vault)                       |       |     |  |  |
| Advanced                       | Inherited<br>My personal credentials | _     |     |  |  |
| Asset                          | None                                 |       |     |  |  |
|                                | ✓ Find by name (User Vault)          |       |     |  |  |
|                                | Privileged account                   |       |     |  |  |
|                                |                                      |       |     |  |  |
|                                | Ad                                   | d Can | cel |  |  |

| Privileged account |    | ×      |
|--------------------|----|--------|
| ∨ 🐼 root           |    |        |
| 🖲 service-acct-2   |    |        |
| 🔞 service-acct-1   |    |        |
|                    |    |        |
|                    | ОК | Cancel |

**5.** Ajouter les informations sur l'hôte. lci, dc.domain.local est utilisé avec l'ensemble des valeurs par défaut et sans aucun nom **d'utilisateur** et **mot de passe** spécifiés. Ils seront obtenus au moment de la connexion à partir des identifiants du PAM.

| Privileged account                                  | `                   |
|-----------------------------------------------------|---------------------|
| service-acct-1                                      |                     |
| Host                                                |                     |
| Custom                                              |                     |
| Host                                                |                     |
| Host<br>dc.domain.local                             |                     |
| Host<br>dc.domain.local<br>Port                     |                     |
| Host<br>dc.domain.local<br>Port<br>3389             | △<br>▽ Default port |
| Host<br>dc.domain.local<br>Port<br>3389<br>RDP type | △<br>▼ Default port |

## Connexion à distance à partir de RDP avec un compte de compte de service géré par le PAM

Maintenant qu'une entrée a été configurée, vous êtes prêt à contrôler à distance un hôte avec une entrée RDP configurée par le PAM.

**1.** Lancez **Remote Desktop Manager** et accédez à l'entrée précédemment créée, ici nommée « DC - Service Account 1 ». Sélectionnez l'entrée et cliquez sur **Ouvrir la session**.

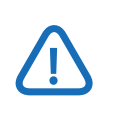

Si un message d'autorisation refusée est affiché pour le compte privilégié, vérifiez que le compte accédant dispose des autorisations de lecture du compte privilégié lui-même.

| 🕂 💉 😂 🔍 Quick Connect    | <host></host> | · · · · · · · · · · · · · · · · · · |                           |                      |                  | Rem   | ote Desktop Mana | ger [Das | shboard]    |
|--------------------------|---------------|-------------------------------------|---------------------------|----------------------|------------------|-------|------------------|----------|-------------|
| File Home Edit View      | Tools Window  | Help                                |                           |                      |                  |       |                  |          |             |
| Navigation 7 ×           | 🔮 Dashboard   |                                     |                           |                      |                  |       |                  |          |             |
| DVLS • ····              | 🔗 DC - Se     | rvice Account 1                     |                           |                      |                  |       |                  |          |             |
| v 📴 DVLS                 | Actions       | Overview Documentation              | Attachments               | Macros/Scripts/Tools | Management Tools | Asset | Sub Connections  | Logs     | Permissions |
| Ø DC                     |               |                                     |                           |                      |                  |       |                  |          |             |
| S DC - Service Account 1 | Open Session  | BC - Servic<br>RDP (Microsoft       | e Account<br>Remote Deskt | : <b>1</b><br>op)    |                  |       |                  |          |             |
|                          | Check Out     | Host<br>dc.domain.local             |                           |                      |                  |       |                  |          |             |

**2.** Vous êtes ensuite invité à indiquer une durée de réservation. Dans cet exemple, il s'agit d'une durée de 1 minute (par défaut 240 minutes). Cliquez sur **OK** pour continuer et une session de Bureau à distance s'ouvrira.

| Remote Desktop Manager - Check Out - service | -acct-1 | ×      |
|----------------------------------------------|---------|--------|
| Check Out - service-acct                     | -1      |        |
| Duration (in minutes)                        |         |        |
|                                              | ОК      | Cancel |

**3.** Une fois la session terminée, le mot de passe de l'identifiant restera actif pendant la durée spécifiée précédemment (1 minute dans ce tutoriel).

Après cette période, le mot de passe sera réinitialisé et l'ouverture d'une nouvelle session nécessitera une nouvelle réservation des identifiants. Vous trouverez ci-dessous les journaux du module PAM de Devolutions Server illustrant la rotation du mot de passe et les actions de Remote Desktop Manager.

| ervice  | -acct-1 - Logs |                    |   |                           |                  | ¥2 | × |
|---------|----------------|--------------------|---|---------------------------|------------------|----|---|
| User    | last v         | Action             |   | Date                      |                  |    |   |
| Se      | Folder ↑↓      | Action ↑↓          | ~ | uuu Last / Days           | Date             |    |   |
| $\odot$ | root           | Password reset     |   | PamSystem                 | 12/17/2021 22:16 |    |   |
| $\odot$ | root           | Checkout expired   |   | PamSystem                 | 12/17/2021 22:16 |    |   |
| $\odot$ | root           | Password brokering |   | testaccount1@domain.local | 12/17/2021 22:15 |    |   |
| $\odot$ | root           | Checkout active    |   | testaccount1@domain.local | 12/17/2021 22:15 |    |   |
| $\odot$ | root           | Checkout requested |   | testaccount1@domain.local | 12/17/2021 22:15 |    |   |

| Password History |                       |          |   |  |  |
|------------------|-----------------------|----------|---|--|--|
| Modified By ↑↓   | Modified on ↓ <b></b> | Password |   |  |  |
| PamSystem        | 12/17/2021 22:16      | •••••    | Ø |  |  |